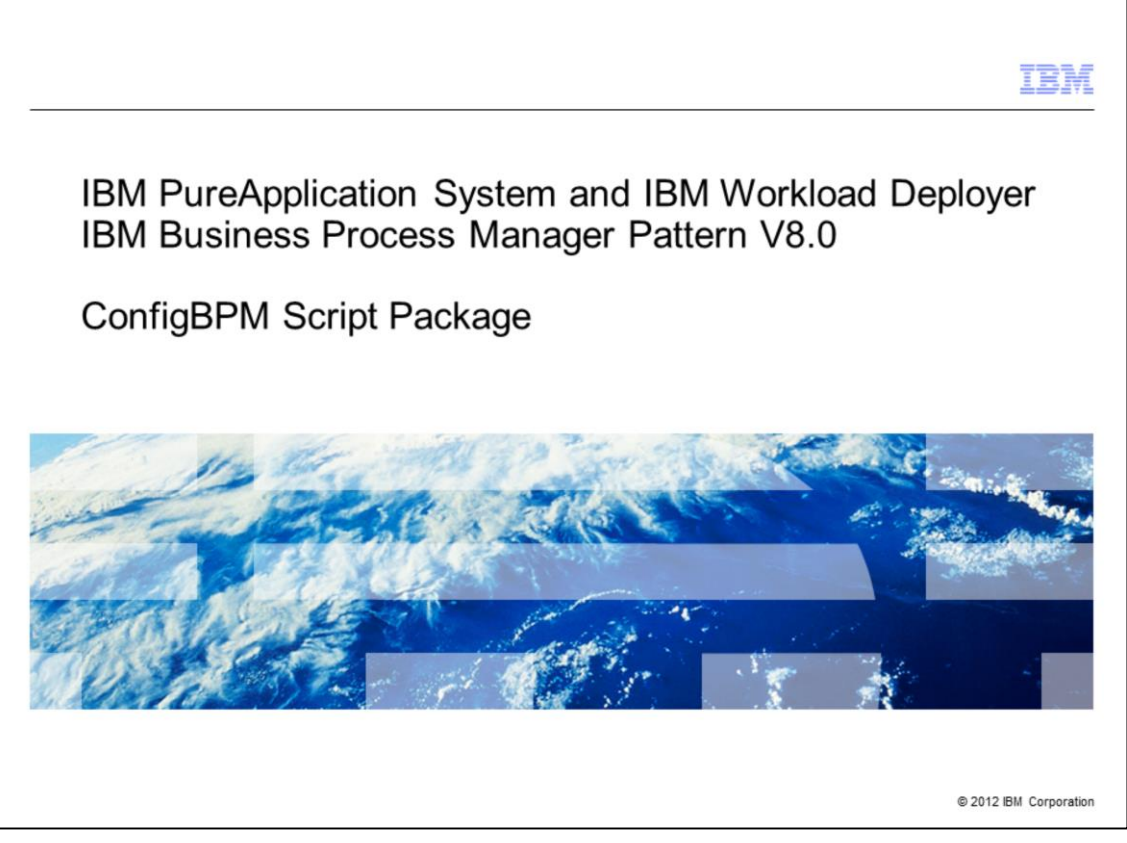

This presentation will cover the ConfigBPM script package in the Business Process Manager Pattern V8.0 in IBM PureApplication System and IBM Workload Deployer.

|                                                                      | IBM                    |
|----------------------------------------------------------------------|------------------------|
| Agenda                                                               |                        |
|                                                                      |                        |
|                                                                      |                        |
| <ul> <li>ConfigBPM script package introduction</li> </ul>            |                        |
|                                                                      |                        |
|                                                                      |                        |
|                                                                      |                        |
|                                                                      |                        |
|                                                                      |                        |
|                                                                      |                        |
|                                                                      |                        |
|                                                                      |                        |
| 2 IBM Business Process Manager Pattern V8.0 ConfigBPM Script Package | © 2012 IBM Corporation |

You will be introduced to the ConfigBPM script package.

|                                                                                                    | TBM                      |
|----------------------------------------------------------------------------------------------------|--------------------------|
| Background: injected configuration scripts versus preconfig<br>profiles                                                                                                    | ured                     |
| <ul> <li>WebSphere<sup>®</sup> Application Server Hypervisor Edition "injects" a preconfigured profisinage         <ul> <li>At deployment time, system scripts are run to patch up with host name, DB u</li> <li>System scripts carry out minimal configuration</li> </ul> </li> </ul>                                                                 | ile into the<br>ser ID,  |
| <ul> <li>Being a stacked product, Business Process Manager cannot inject a preconfigure<br/>into the image         <ul> <li>WebSphere Application Server does not provide enough API support to imple<br/>a capability safely</li> </ul> </li> </ul>                                                                                                   | ed profile<br>ement such |
| <ul> <li>Therefore, Business Process Manager profile creation is done at deployment tim<br/>of configuration scripts         <ul> <li>By default, automatically with configuration scripts injected into the image</li> <li>Optionally, with the exposed configuration script package provided by IBM (repattern modifications)</li> </ul> </li> </ul> | e with a set<br>equiring |
| <ul> <li>Business Process Manager profile creation takes time         <ul> <li>With injected scripts, some optimization achieved by running scripts in paralle virtual machines</li> <li>With exposed configuration scripts added to pattern, all scripts run serially</li> </ul> </li> </ul>                                                          | el across                |
| 3 IBM Business Process Manager Pattern V8.0 ConfigBPM Script Package                                                                                                    | © 2012 IBM Corporation   |

Here is background information on why IBM exposed these configuration scripts.

Business Process Manager is a "stacked" product, which means it was implemented on top of WebSphere Application Server. Virtual images for WebSphere Application Server Hypervisor Edition are "injected" with a preconfigured profile. Therefore very little configuration needs to be done at deployment time and the deployment will complete relatively quickly. However, at this time WebSphere Application Server does not have sufficient API support for stacked products to safely inject similar preconfigured profiles into their virtual images. So it is necessary to use a different technique to build the profiles for your Business Process Manager deployment.

For Business Process Manager patterns, by default, profile creation is done at deployment time by a set of configuration scripts that have been injected into the image. These scripts are automatically ran on every virtual machine. But IBM has also exposed all of these configuration scripts in the ConfigBPM script package. Therefore you can modify the exposed scripts and run them during deployment. If you choose this option, then you can't use the default deployment pattern; running the ConfigBPM script package during deployment requires pattern changes.

Regardless of whether you use the injected scripts or the ConfigBPM script package, having to run these configuration scripts during Business Process Manager pattern deployment makes it take longer than a WebSphere Application Server pattern deployment. If you use the default pattern with the injected scripts, some optimization is achieved by running the scripts in parallel on multiple virtual machines. If you use the exposed scripts in the ConfigBPM script package, the deployment will take even longer because all the scripts have to run serially.

|                                                                                                    | IBM                    |
|----------------------------------------------------------------------------------------------------|------------------------|
| Background – configuration scripts                                                                                                    |                        |
|                                                                                                    |                        |
|                                                                                                    |                        |
| What happens if a configuration script requires modifications:                                                                                                    |                        |
| <ul> <li>Default image injected script changes require a new image, a lengthy and often<br/>unacceptable process</li> </ul>                                                   |                        |
| <ul> <li>May be able to apply emergency fix if injected scripts have a bug</li> </ul>                                                                                         |                        |
| <ul> <li>Ability to include the ConfigBPM script package in the pattern provides quicker a<br/>resolution</li> </ul>                                                          | and cleaner            |
| <ul> <li>ConfigBPM script package exposes the same scripts "injected" into the image         <ul> <li>They can be customized as any script package can</li> </ul> </li> </ul> |                        |
| Intent is that users will not make extensive configuration changes                                                                                                    |                        |
| <ul> <li>Documentation is forth-coming on the details of the contents of the ConfigBPM spackage</li> </ul>                                                                    | script                 |
|                                                                                                    |                        |
|                                                                                                    |                        |
| 4 IBM Business Process Manager Pattern V8.0 ConfigBPM Script Package                                                                                                    | © 2012 IBM Corporation |

Here is another reason why IBM exposed the configuration scripts. Consider the scenarios where one of the configuration scripts has a defect or a customer needs a small configuration change. If the configuration scripts were available only as part of the virtual image, then IBM would have to create new images. Image building is a lengthy process. The time required would be unacceptable in these scenarios. Instead, IBM would have to create an emergency fix, a solution that should be avoided, if possible.

With the configuration scripts exposed, the process for modifying a script is very easy. The customer modifies the script package, modifies the pattern to pull in the script package and redeploys the pattern. Note that you should not make significant changes to the exposed configuration scripts. At this time, there is very little documentation available about the details of these scripts, such as the scope of customization possible and each script's functionality.

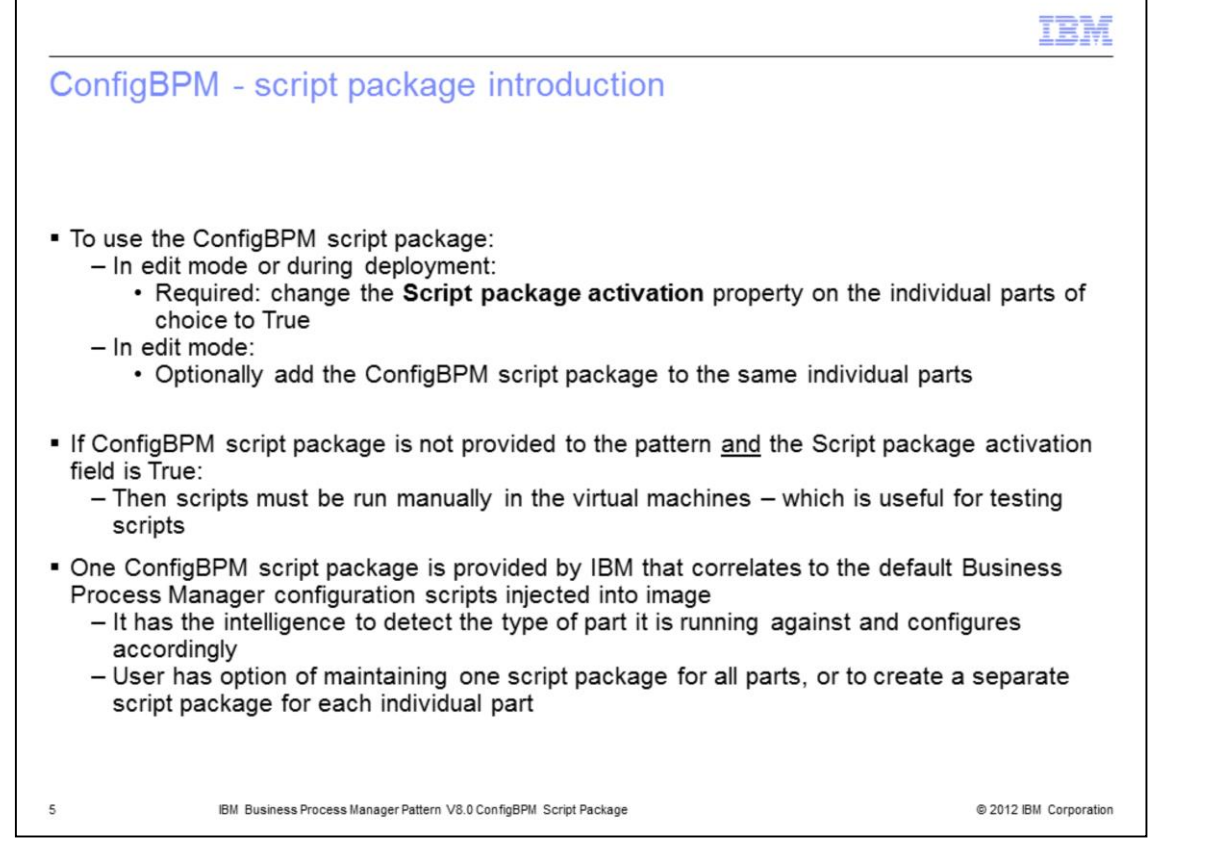

To deploy a Business Process Manager pattern with the script package, you must change the Script package activation property from False to True for each part in the pattern that runs the script package. Then typically you add the script package to the part. This step is optional in order to facilitate testing of the script. When testing the script, deploy the part without adding the script package and then manually run the script on the virtual machine until you are satisfied with the script. Once the script has been tested, then add it to the part and test the full, multi-hour deployment.

The ConfigBPM script package provided by IBM works for all parts of the Business Process Manager image. When ConfigBPM runs on any of the parts, it has the built-in intelligence to detect what kind of part it is running on and invokes the correct sub-scripts accordingly. If you modify the configuration scripts, you have the option of keeping all the scripts together in one script package or creating a separate script package per part.

| age                                        |              |
|--------------------------------------------|--------------|
| 490                                        |              |
|                                            |              |
|                                            |              |
| chages and select configure                |              |
| d open with archive tool                   |              |
|                                            |              |
|                                            |              |
| 🐾 Refresh 📋 Clone 🔒 Lock                   |              |
| part for IBM Business Process Manager v8.0 |              |
|                                            |              |
|                                            |              |
|                                            |              |
|                                            |              |
|                                            |              |
| nfigBPM.zip.                               |              |
|                                            |              |
|                                            |              |
| Size                                       |              |
|                                            |              |
|                                            |              |
|                                            |              |
| 361                                        |              |
| 605                                        |              |
| 2,651                                      |              |
| ine.sh 1,383                               |              |
| ine.sh 2,704                               |              |
| 3,195                                      |              |
| 2,065                                      |              |
| 9,298                                      |              |
| 2.042                                      |              |
| 6,076                                      |              |
| 764                                        |              |
|                                            | 2,042<br>764 |

The next few slides walk through the screens related to the ConfigBPM script package. To view the contents of the script package, navigate to **Catalog**, and then **Script Packages** and select the **ConfigBPM** script. Once selected, you can download the script package archive file to your workstation and view it. When viewing it, remember that ConfigBPM.sh is the first script that runs, for any virtual image part.

| <ul> <li>In edit mode, select Scripts, a</li> </ul>                          | end drag/drop ConfigBPM sc             | ript into parts of choice |                     |
|------------------------------------------------------------------------------|----------------------------------------|---------------------------|---------------------|
| Search                                                                       | Deploye to ESY hypervisore             |                           | Undated on Son 10   |
| or on on the                                                                 | Deploys to ESX hypervisors.            |                           | opdated on Sep 10   |
|                                                                              |                                        |                           |                     |
| Parts (226/229)                                                              |                                        |                           |                     |
| Scripts (50/50)                                                              |                                        |                           |                     |
| S ConfigBPM                                                                  |                                        |                           |                     |
| create DayTrader DB2 Tables 06                                               | Process center                         |                           | IBM HTTP server for |
| Create DB2 Data Source to a highly available DB2                             | deployment manager                     | T Process center custom   | process center      |
| Enterprise database cluster                                                  | 8.0.0.0                                | nodes                     | 8.0.0.0             |
| Create DB2 Data Source to a highly available DB2<br>Express database cluster |                                        | 8.0.0.0                   |                     |
| Create DB2 Data Source to standalone DB2 Enterprise<br>server                | e S ConfigBPM                          | X                         | S ConfigBPM         |
| Create DB2 Data Source to standalone DB2 Express server                      |                                        | ConngBPM                  |                     |
| Create DB2 database                                                          | -                                      |                           |                     |
| Deployer99 Create Trade DB Tables                                            | -                                      | Ŷ                         |                     |
| Deployer99 Install DayTrader Dynamic Cluster<br>Application                  | = ~~~~~~~~~~~~~~~~~~~~~~~~~~~~~~~~~~~~ | 2 x                       |                     |
| Deployer99 Install DB2 Drivers                                               |                                        | Process center database   |                     |
| 🖇 Deployer99 Start Servers                                                   |                                        | 8.0.0.0                   |                     |
| a Install DayTrader Application Single Server                                |                                        | ×                         |                     |
| 🖇 Install DayTrader DB drivers                                               |                                        | 🖸 🔒                       |                     |
| 🖇 Install DayTrader Static Cluster Application 06                            |                                        |                           |                     |
| 🖇 Install DB2 drivers                                                        |                                        | A addition                |                     |
| 🖇 Install DB2 Drivers 06                                                     |                                        | T AddDisk                 |                     |
| 🖇 ND Create TradeDB Tables                                                   |                                        | ×                         |                     |
| ND Install DayTrader Dynamic Cluster Application                             |                                        | S ConfigBPM               |                     |
| Solution Static Cluster Application                                          |                                        |                           |                     |

To add the ConfigBPM script package to any of the Business Process Manager patterns, while editing the pattern, drag the ConfigBPM script package into the part or parts where you want to run it. As mentioned before, before you add the script package to the deployment pattern you should test it by running it manually after deployment.

|                                                                                                    |                                                    |                      | IBN              |
|----------------------------------------------------------------------------------------------------|----------------------------------------------------|----------------------|------------------|
| ConfigBPM - add script                                                                                 | s to parts in pattern                              | (required) (2/2)     |                  |
| <ul> <li>Set Script package activation field</li> <li>After all parts are configured, click</li> </ul> | eld to "True" in parts the ConfigE<br>OK to deploy | 3PM script is to run |                  |
| Properties for part Process center deploym                                                             | nent manager (BPMPCDMGRPart)                       |                      |                  |
| Name:                                                                                                  | BPMPCDMGRPart                                      |                      |                  |
| Virtual CPUs:                                                                                          | 1                                                  | <u>ت</u>             |                  |
| Memory size (MB):                                                                                      | 2048                                               | ور ا                 |                  |
| Reserve physical CPUs:                                                                                 | False 💌                                            | ت<br>۲               |                  |
| Reserve physical memory:                                                                               | False 💌                                            | <u>د</u>             |                  |
| Script package activation:                                                                             | True 💌                                             |                      |                  |
| Password (root):                                                                                       | •••••                                              | <u>ت</u>             |                  |
| Verify password:                                                                                       | •••••                                              | ~                    |                  |
|                                                                                                    |                                                    | OK Cancel            |                  |
| IBM Business Process Manager                                                                           | Pattern V8.0 ConfigBPM Script Package              | © 20                 | 12 IBM Corporati |

Additionally, for each part, you need to change the **Script package activation** property from **False** to **True**.

| ConfigBPM – history after deployment                                                      |                         |
|-------------------------------------------------------------------------------------------|-------------------------|
|                                                                                           |                         |
| Expand History and note that ConfigBPM is run on all parts                                |                         |
| Time taken to run scripts in this example approximately 1.5 hours                         |                         |
|                                                                                           |                         |
| The virtual system has been deployed                                                      | Aug 21, 2012 3:46:38 PM |
| Executing script package ConfigBPM on virtual machine aimcp137-BPM PC Custom<br>Node-BPM  | Aug 21, 2012 2:53:09 PM |
| Executing script package ConfigBPM on virtual machine aimcp138-BPM PC<br>DMGR-BPMv8_LP_P  | Aug 21, 2012 2:30:17 PM |
| Executing script package ConfigBPM on virtual machine aimcp139-BPM PC<br>IHS-BPMv8_LP_PC  | Aug 21, 2012 2:29:16 PM |
| Executing script package ConfigBPM on virtual machine aimcp142-BPM PC Database-<br>BPMv8_ | Aug 21, 2012 2:21:59 PM |
| Starting virtual machine aimcp137-BPM PC Custom Node-BPM                                  | Aug 21, 2012 2:19:22 PM |
| Starting virtual machine aimcp138-BPM PC DMGR-BPMv8_LP_P                                  | Aug 21, 2012 2:17:21 PM |
| Starting virtual machine aimcp139-BPM PC IHS-BPMv8_LP_PC                                  | Aug 21, 2012 2:14:56 PM |
| Starting virtual machine aimcp142-BPM PC Database-BPMv8_                                  | Aug 21, 2012 2:14:56 PM |
| Starting virtual machines in virtual system BPMv8_LP_PC_configBPM (test defect2).         | Aug 21, 2012 2:14:56 PM |
| Registering virtual system BPMv8_LP_PC_configBPM (test defect2)                           | Aug 21, 2012 2:12:01 PM |
| Transferring virtual images to hypervisors                                                | Aug 21, 2012 2:11:46 PM |
| Generating model for topology and network                                                 | Aug 21, 2012 2:11:01 PM |
| Reserving cloud resources                                                                 | Aug 21, 2012 2:09:26 PM |
| Deployment has been queued                                                                | Aug 21, 2012 2:09:16 PM |
|                                                                                           |                         |

After the deployment completes, the History for the deployed instance reflects the fact that the configuration script package ran for the parts that you specified. On this slide, look at the length of time the scripts ran for the four parts in this example. The times varied from about one minute for the HTTP server to about 53 minutes for the custom node.

|                          |                                                                                                    | IBI               |
|--------------------------|----------------------------------------------------------------------------------------------------|-------------------|
| ConfigBPM – sc           | ript results                                                                                                    |                   |
|                          |                                                                                                    |                   |
| View the remote_std_o    | ut.log for the ConfigBPM script package for every virtua                                                         | l machine         |
| Script results for every | virtual machine are different                                                                                    |                   |
|                          |                                                                                                    |                   |
| Script Packages          |                                                                                                    |                   |
| http://www.addDisk       | <ul> <li>Aug 22, 2012 4:02:23 PM remote_std_out.log<br/>remote_std_err.log</li> </ul>                            |                   |
|                          | Execute now                                                                                                    |                   |
| 🔀 Default raw disk       | (none)                                                                                                    |                   |
| 🖇 ConfigBPM              | Aug 21, 2012 3:29:09 PM remote_std_out.log<br>remote_std_err.log                                                 |                   |
| 😢 Must Gather Logs       | <ul> <li>Aug 21, 2012 4:45:57 PM remote_std_out.log<br/>remote_std_err.log<br/>cloudburst_collect134:</li> </ul> | 5581957831.zip    |
|                          | Execute now                                                                                                    |                   |
|                          |                                                                                                    |                   |
|                          |                                                                                                    |                   |
| BM Business              | Process Manager Pattern V8.0 ConfigBPM Script Package                                                            | © 2012 IBM Corpor |

After the deployment completes, you can also view the results of the ConfigBPM script package. Select the "remote standard out log" to view that log.

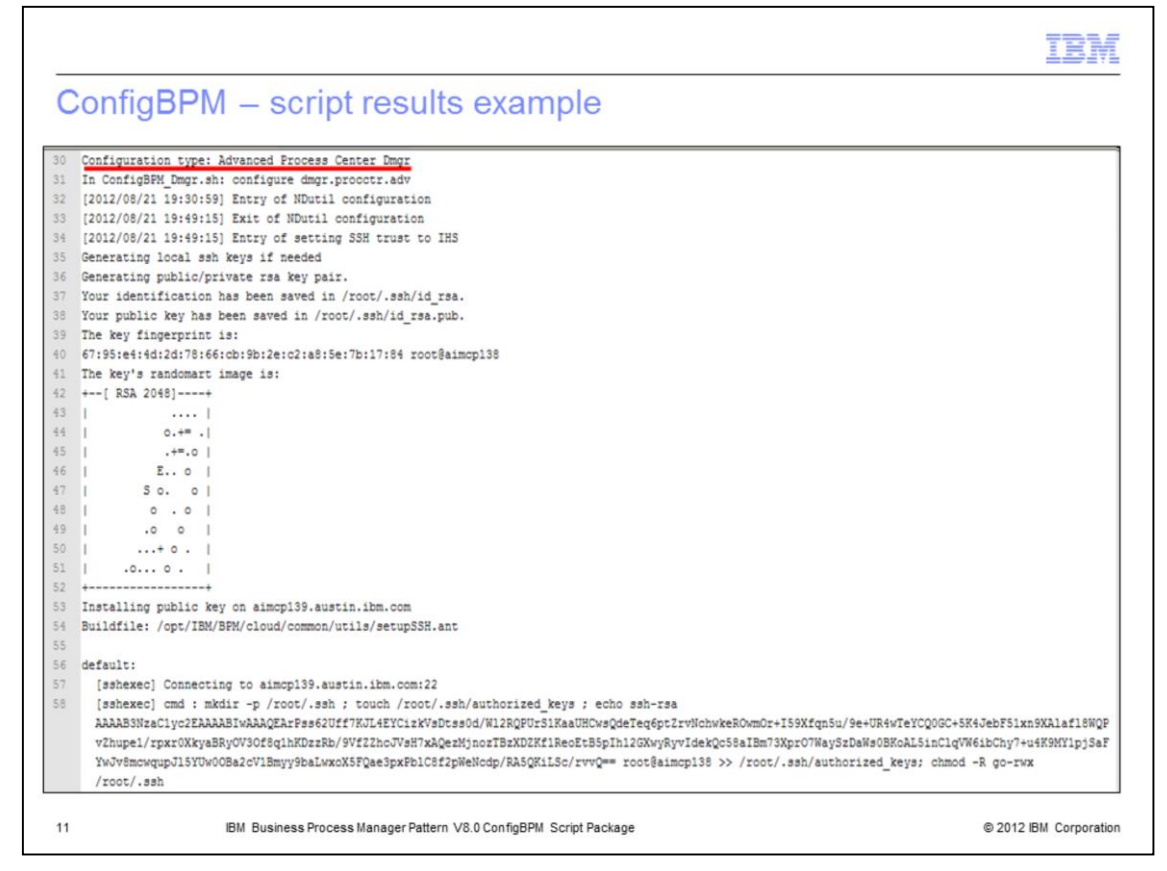

This slide shows an example log. You can review the entire log to see what configuration has taken place.

| Trademarks, disclaimer, and copyright information                                                                                                    |
|----------------------------------------------------------------------------------------------------|
|                                                                                                    |
| IBM, the IBM logo, ibm.com, PureApplication, and WebSphere are trademarks or registered trademarks of International Business Machines Corp.,<br>registered in many jurisdictions worldwide. Other product and service names might be trademarks of IBM or other companies. A current list of other<br>IBM trademarks is available on the web at " <u>Copyright and trademark information</u> " at http://www.ibm.com/legal/copytrade.shtml                                                                                                    |
| THE INFORMATION CONTAINED IN THIS PRESENTATION IS PROVIDED FOR INFORMATIONAL PURPOSES ONLY. THE INFORMATION CONTAINED IN THIS PRESENTATION IS PROVIDED FOR INFORMATIONAL PURPOSES ONLY. WHILE EFFORTS WERE MADE TO VERIFY THE COMPLETENESS AND ACCURACY OF THE INFORMATION CONTAINED IN THIS PRESENTATION, IT IS PROVIDED "AS IS" WITHOUT WARRANTY OF ANY KIND, EXPRESS OR IMPLIED. IN ADDITION, THIS INFORMATION IS BASED ON IBM'S CURRENT PRODUCT PLANS AND STRATEGY, WHICH ARE SUBJECT TO CHANGE BY IBM WITHOUT NOTICE. IBM SHALL NOT BE RESPONSIBLE FOR ANY DAMAGES ARISING OUT OF THE USE OF, OR OTHERWISE RELATED TO, THIS PRESENTATION OR ANY OTHER DOCUMENTATION. NOTHING CONTAINED IN THIS PRESENTATIONS FROM IBM (OR ITS SUPPLIERS OR LICENSORS), OR ALTERING THE TERMS AND CONDITIONS OF ANY AGREEMENT OR LICENSE GOVERNING THE USE OF IBM PRODUCTS OR SOFTWARE. |
| © Copyright International Business Machines Corporation 2012. All rights reserved.                                                                                                    |
|                                                                                                    |
|                                                                                                    |
|                                                                                                    |
|                                                                                                    |
|                                                                                                    |
| 12 © 2012 IBM Corporation                                                                                                    |